## Anleitung zur Prüfungsanmeldung

Schritt 1: Öffnen Sie den Internet Explorer und gehen auf die Seite

http://ossc.fh-duesseldorf.de

Schritt 2: Melden Sie sich mit Ihren Daten wie folgt an:

 Benutzererkennung: mamu1234
 Die ersten beiden Buchstaben von Vorname

 und Nachname (hier: Max Mustermann)
 und

 die letzten Ziffern Ihrer Matrikelnummer

 Passwort:
 xxx
 Das Passwort finden Sie auf Ihrer

 Immatrikulationsbescheinigung. Nach der
 ersten Eingabe können Sie das Passwort

 ändern.
 indern.

Schritt 3: Klicken Sie links auf den Punkt "Prüfungsverwaltung"

Schritt 4: Klicken Sie nun auf "Prüfungsanmeldung und Prüfungsabmeldung"

Schritt 5: Setzen Sie nun den Haken bei "Ich akzeptiere"

<u>Schritt 6:</u> Jetzt werden Sie aufgefordert einen iTAN einzugeben. Diesen entnehmen Sie bitte Ihrer iTAN-Liste, welche Sie zugesandt bekommen haben. Falls Sie keine Tan-Liste haben, wenden Sie sich bitte an die Campus-IT.

Schritt 7: Suchen Sie nun das Fach/den Kurs den Sie belegen möchten.

Schritt 8: Klicken Sie nun auf Prüfung anmelden

Mit den letzten beiden iTANs können Sie eine neue Liste generieren.

Bei Problemen setzen Sie sich bitte mit der Campus IT in Verbindung.